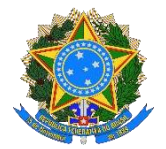

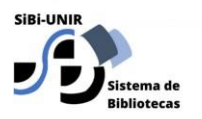

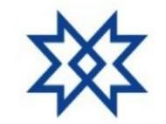

SISTEMA DE BIBLIOTECAS DA UNIR – SIBI UNIR

# TUTORIAL PARA PREENCHIMENTO DO FORMULÁRIO DE PEDIDO DE ELABORAÇÃO DE FICHACATALOGRÁFICA NO SIGAA

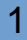

 Faça login no SIGAA. No menu "Biblioteca", selecione a opção: Serviços ao Usuário → Serviços Diretos → Ficha Catalográfica.

| X UNIR                                                  |                                                   |           |                                             | At A                                                  | AT 🕖 🕛                             |  |
|---------------------------------------------------------|---------------------------------------------------|-----------|---------------------------------------------|-------------------------------------------------------|------------------------------------|--|
| sigaa<br>beta                                           |                                                   | $\bowtie$ | Olá, MA<br>Mestrado Profission              | RCELO GARCIA C<br>nal Em Administraçã<br>Semestre atu | ARDOSO<br>ão Pública<br>al: 2022.1 |  |
| Ensino Pesquisa Extensão Ações Associadas               | Biblioteca Bolsas Outros                          |           |                                             |                                                       |                                    |  |
|                                                         | Cadastrar para Utilizar os Serviços da Biblioteca | -         |                                             |                                                       |                                    |  |
|                                                         | Pesquisar Material no Acervo                      |           |                                             |                                                       | ů s                                |  |
|                                                         | Pesquisar Artigo no Acervo                        |           | ico Declaração de                           | Atestado de                                           | Vagas de                           |  |
|                                                         | Empréstimos                                       | •         | nico vinculo                                | matricula                                             | natricula estágio                  |  |
|                                                         | Disseminação Seletiva da Informação               |           |                                             |                                                       |                                    |  |
| Minhas turmas                                           | Verificar minha Situação / Emitir Documento de    |           |                                             | Ver                                                   | turmas anteriores                  |  |
| Componentes curriculares                                | Quitação                                          |           | Local                                       | Horário                                               | Eventos                            |  |
| 2022.1                                                  | Informações ao Usuário                            | •         |                                             |                                                       |                                    |  |
|                                                         | Reservas de Materiais                             |           |                                             | Ficha Cal                                             | talográfica                        |  |
| PAD00001 Estado, Sociedade e Administração Púb          | Ci Serviços ao Usuário                            | •         | Serviços Diretos                            | Normalização                                          |                                    |  |
|                                                         | Repositório Institucional                         |           | Serviços Agendados                          | Normaliz                                              | açao                               |  |
| PAD00006 Gestão de Contratos e Convênios                | Compras de Livro                                  | 1         | UNIR                                        | entre Bib                                             | entre Bibliotecas                  |  |
| PAD00003 Métodos de Pesquisa Aplicados à Gestão Pública |                                                   |           | UNIR                                        | 2N1234<br>(02/05/2022<br>30/08/2022                   | 1-<br>()                           |  |
| PAD00002 Teoria das Organizações                        |                                                   |           | 2T1234<br>UNIR (02/05/2022 -<br>30/08/2022) |                                                       |                                    |  |
| Fórum do curso Cadastrar novo tópic                     | o   Ver todos os tópicos                          |           |                                             |                                                       |                                    |  |
| Τόριςο                                                  |                                                   |           |                                             |                                                       |                                    |  |

2. Selecione a opção "Solicitar Ficha Catalográfica".

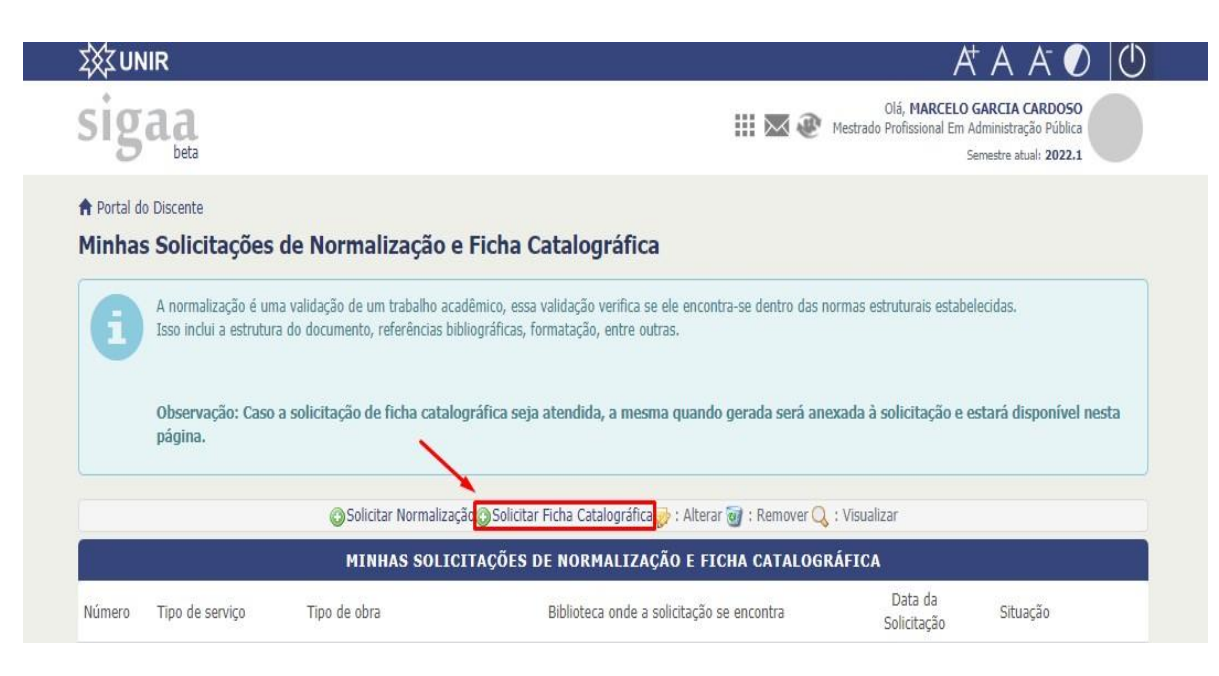

3. Preencha os dados:

**Biblioteca de Envio da Solicitação:** (Biblioteca que atenderá a solicitação).

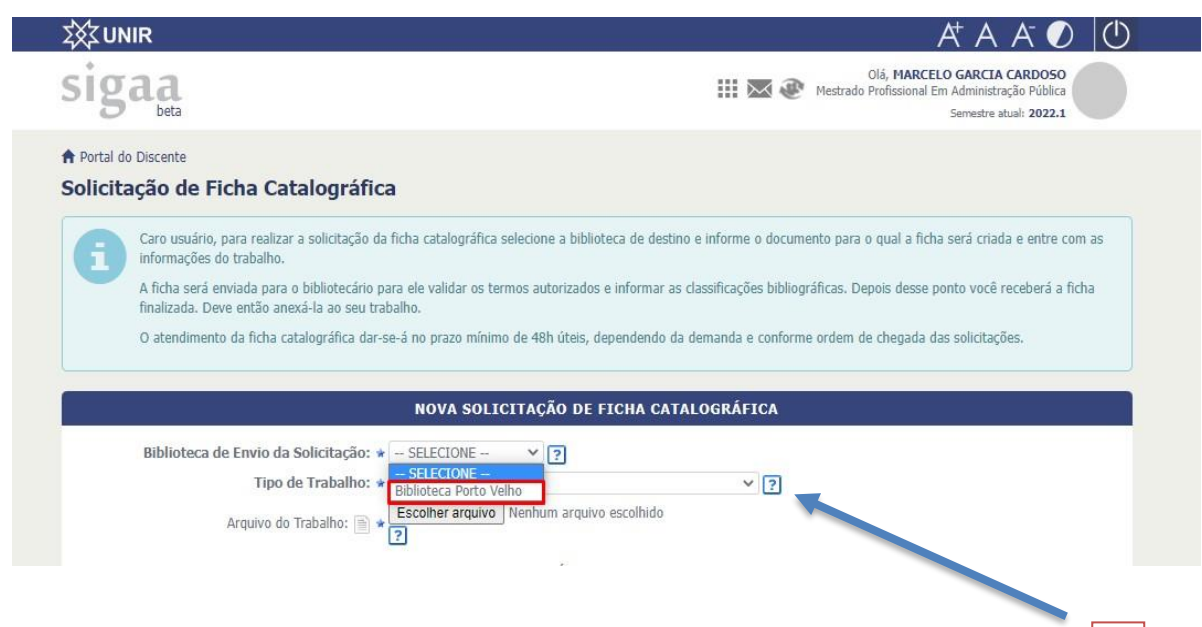

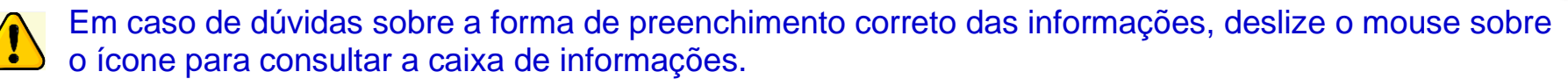

 $\square$ 

4. Preencha os dados:

**Tipo de trabalho:** Selecione o tipo de trabalho que deseja submeter.

| źX\$ υΝ     | liR                                                                                   |                                                                           | At A A 🕗 🛛                                                                                              |
|-------------|---------------------------------------------------------------------------------------|---------------------------------------------------------------------------|----------------------------------------------------------------------------------------------------|
| sig         | aa                                                                                    |                                                                           | Olá, MARCELO GARCIA CARDOSO<br>Mestrado Profissional Em Administração Pública<br>Semestre atual: 2022.1 |
| 🕈 Portal de | o Discente                                                                            |                                                                           |                                                                                                    |
| Solicita    | ação de Ficha Catalográfi                                                             | ca                                                                        |                                                                                                    |
| A           | Caro usuário, para realizar a solicitação r<br>informações do trabalho.               | da ficha catalográfica selecione a biblioteca de desti                    | no e informe o documento para o qual a ficha será criada e entre com a                                  |
|             | A ficha será enviada para o bibliotecário<br>finalizada. Deve então anexá-la ao seu t | para ele validar os termos autorizados e informar a<br>rabalho.           | s classificações bibliográficas. Depois desse ponto você receberá a ficha                               |
|             | O atendimento da ficha catalográfica da                                               | se-á no prazo mínimo de 48h úteis, dependendo d                           | a demanda e conforme ordem de chegada das solicitações.                                                 |
|             |                                                                                       |                                                                           |                                                                                                    |
|             |                                                                                       | NOVA SOLICITAÇÃO DE FICHA CAT                                             | TALOGRÁFICA                                                                                             |
|             |                                                                                       |                                                                           |                                                                                                    |
|             | Biblioteca de Envio da Solicitação:                                                   | * SELECIONE Y ?                                                           |                                                                                                    |
|             | Tipo de Trabalho:                                                                     | * SELECIONE                                                               | ~ ?                                                                                                    |
|             | Arquivo do Trabalho:                                                                  | SELECIONE<br>Dissertação defendida na LINIR                               |                                                                                                    |
|             | Alduvo do Habalilo.                                                                   | Livro                                                                     |                                                                                                    |
|             |                                                                                       | Livro, folheto, separata etc. para publicar em ou                         | tra editora                                                                                             |
|             |                                                                                       | Livro, folheto, separata etc. para publicar na UN<br>MONOGRAFIA GRADUAÇÃO | IR                                                                                                    |
|             |                                                                                       | MONOGRAFIA LATO SENSU                                                     |                                                                                                    |
|             |                                                                                       |                                                                           |                                                                                                    |
|             |                                                                                       | Monografia                                                                |                                                                                                    |
|             |                                                                                       | Monografia<br>Outro<br>Periódico da LINTR                                 |                                                                                                    |

Cordooo M

1 Todos os campos que possuem o ícone 💽 são de preenchimento obrigatório!

- 5. Essa é a etapa de anexar o seu trabalho. Selecione a opção "Escolher arquivo", encontre seu trabalho em seus arquivos e envie.
- Não se esqueça de enviar a versão final do seu trabalho.

| <b>Σ</b> \$\$2ι                                                                                                    | JNIR                                                                                                    | At A A 🕗 🕛                                                                                                    |  |
|----------------------------------------------------------------------------------------------------|----------------------------------------------------------------------------------------------------|----------------------------------------------------------------------------------------------------|--|
| sig                                                                                                    | <b>Saa</b><br>beta                                                                                                    | Olá, <b>MARCELO GARCIA CARDOSO</b><br>Mestrado Profissional Em Administração Pública<br>Semestre atual: <b>2022.1</b> |  |
| 🔒 Porta                                                                                                    | al do Discente                                                                                                    |                                                                                                    |  |
| Solic                                                                                                    | itação de Ficha Catalográfica                                                                                          |                                                                                                    |  |
| Caro usuário, para realizar a solicitação da ficha catalográfica selecione a biblioteca de destino e informe o documento para o qual a ficha será criada e entre o informações do trabalho. |                                                                                                    |                                                                                                    |  |
|                                                                                                    | A ficha será enviada para o bibliotecário para ele validar os tern<br>finalizada. Deve então anexá-la ao seu trabalho. | nos autorizados e informar as classificações bibliográficas. Depois desse ponto você receberá a ficha                 |  |
|                                                                                                    | O atendimento da ficha catalográfica dar-se-á no prazo mínimo                                                          | de 48h úteis, dependendo da demanda e conforme ordem de chegada das solicitações.                                     |  |
|                                                                                                    |                                                                                                    |                                                                                                    |  |
|                                                                                                    | NOVA SOLIC                                                                                                    | ITAÇÃO DE FICHA CATALOGRAFICA                                                                                         |  |
|                                                                                                    | Biblioteca de Envio da Solicitação: * SELECIONE                                                                        | ~ ?                                                                                                    |  |
|                                                                                                    | Tipo de Trabalho: * SELECIONE                                                                                          | × ?                                                                                                    |  |
|                                                                                                    | Arquivo do Trabalho:                                                                                                   | Nenhum arquivo escolhido                                                                                              |  |

Nenhum arquivo escolhido

6. Preencha o restante das informações com muita atenção.
Observe o exemplo de preenchimento na figura ao lado.

7. Por último, clique em: "Cadastrar Solicitação".

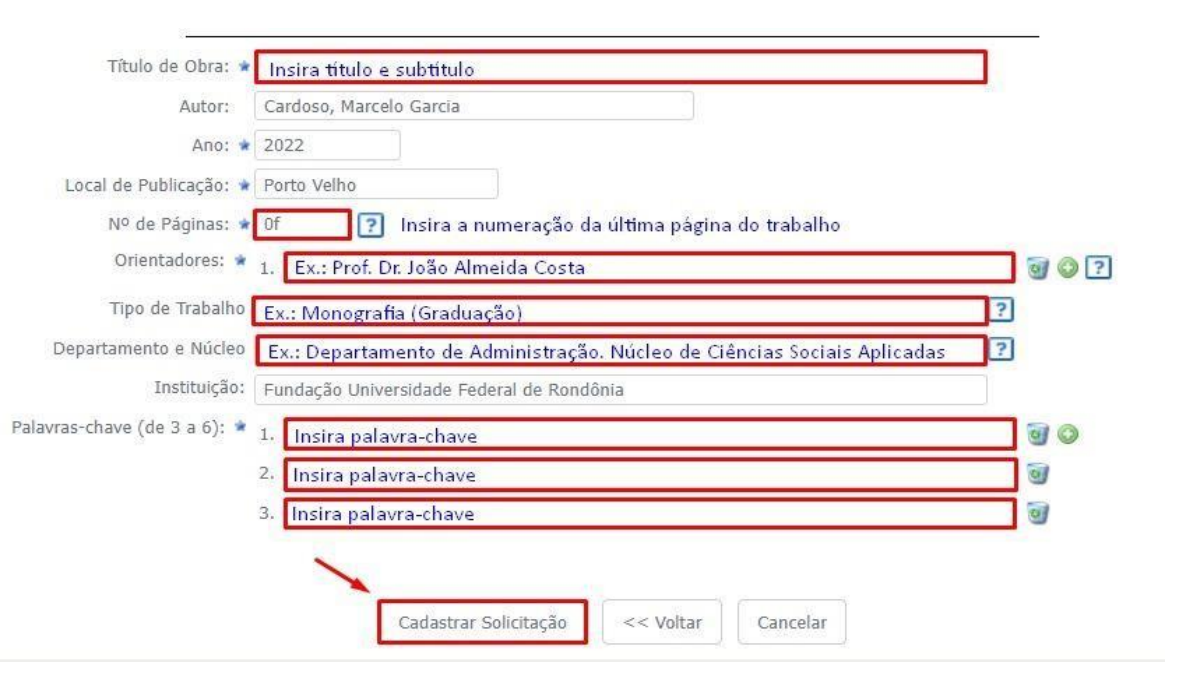

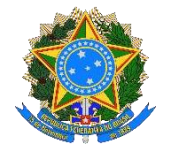

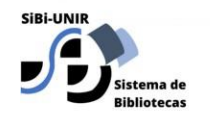

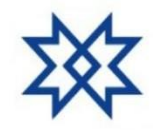

#### SISTEMA DE BIBLIOTECAS DA UNIR – SIBI UNIR

# A solicitação de ficha catalográfica foi enviada, será avaliada e finalizada pelo Bibliotecário responsável no prazo de 3 dias úteis.

Site <u>https://bibliotecacentral.unir.br/homepage</u> E-mail <u>bc-unir@unir.br</u> Telefone (69) 2182-2164 dbcunir (0)

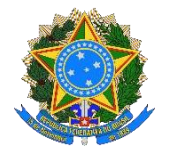

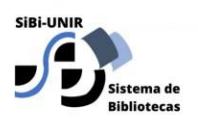

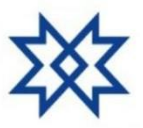

#### SISTEMA DE BIBLIOTECAS DA UNIR – SIBI UNIR

### Elaboração

Angela Bernardino Marcelo Garcia Cardoso

## Apoio

Edoneia Miranda Ozelina do Carmo de Carvalho Saldanha